## FEI - POVINNOSŤ ZÁZNAMU OČKOVANIA KONÍ

### Nasledovná informácia sa týka koní, zaregistrovaných na FEI:

## POVINNOSŤ ZÁZNAMU OČKOVANIA KONÍ FEI PROTI CHRÍPKE DO FEI HORSE APP OD 3.2.2025

FEI aktuálne upozorňuje všetkých veterinárov na nevyhnutnosť zapísania očkovania FEI koní proti chrípke do FEI Horse aplikácie a to priamo v deň očkovania. Toto opatrenie nadobúda účinnosť 3. 2. 2025.

Upozorňujeme na túto povinnosť najmä tých, ktorí majú kone registrované na FEI.

Nižšie nájdete odkaz na web FEI vakcinačného modulu, ktorý poskytuje detailné informácie, ako má veterinár pri zápise očkovania do FEI Horse App postupovať.

https://inside.fei.org/fei/your-role/veterinarians/biosecurity-movements/fei-horseapp-vaccinationmodule#vaccination-recording

Je potrebné zdôrazniť, že zodpovednosť za zabezpečenie zápisu očkovania nesie vždy jazdec/za koňa zodpovedná osoba.

FEI toto opatrenie zavádza v nadväznosti na FEI veterinárne pravidlá platné pre rok 2025, čím by rada pomohla udržať vysoký štandard opatrení biologickej bezpečnosti koní, ale tiež sprehľadnila a urýchlila napríklad proces veterinárnych previerok na pretekoch. V rámci tých bude mať veterinár na mieste k dispozícii aktuálne dáta vakcinačných záznamov.

#### Doplňujúce praktické informácie v skratke:

Pri všetkých nových vakcináciách všetkých koní FEI musí byť uvedené do aplikácie FEI HorseApp nasledujúce: názov vakcíny, číslo jej šarže a dátum podania, všetko v súlade s Veterinárnymi pravidlami FEI.

Podrobnosti o očkovaní je nutné zadať v rovnaký deň, kedy je vakcína podaná. Nové údaje o očkovaní môže zaznamenať iba veterinárny lekár.

Pokiaľ už kôň dostal vakcínu proti chrípke a ešte nemá údaje o očkovaní zaznamenané v aplikácii FEI HorseApp, musí byť posledná platná vakcinácia podaná koňovi zaznamenaná do aplikácie.

Historické očkovanie môže do aplikácie FEI HorseApp zaznamenať veterinár alebo akákoľvek osoba spojená s koňom.

Všetci veterinári majú mať prístup k očkovaciemu modulu vo FEI HorseApp a tým schopnosť zaznamenávať podrobnosti o očkovaní proti chrípke koní: veterinárni lekári pod KVL SR bez FEI registrácie, atléti, ošetrovatelia, majitelia a tréneri, ktorí nie sú zaregistrovaní vo FEI, si môžu vytvoriť účet v aplikácii FEI Horse App. Veterinári FEI už majú prístup k modulu očkovania vo FEI Horse App.

# Vkladanie očkovania do aplikácie FEI HorseApp

Prinášame vám podrobného sprievodcu, ktorý vám môže pomôcť uľahčiť proces vkladania očkovania koňa do aplikácie FEI HorseApp. Pokyny sú založené na dostupných informáciách FEI.

Ak chcete načítať očkovací modul FEI HorseApp, musíte synchronizovať údaje a potom sa odhlásiť z aplikácie a znova sa prihlásiť.

# Ako vložiť nové očkovanie:

## video: <u>tu</u>

# vkladá iba veterinárny lekár.

- 1. Otvorte aplikáciu ako "Veterinárny lekár" a prejdite jednoduchým vstupným testom.
- 2. Zelené tlačidlo "Nové očkovanie".
- Vyberte kartu "Iné" a zadajte FEI ID koňa (alebo pripojte čítačku mikročipov priamo k aplikácii).
- 4. Odfoťte koňa.
- 5. Uveďte špecifikáciu vakcíny (primo, posilňovacia dávka...), výrobcu, číslo šarže a odfoťte stránku s preukazom totožnosti a konkrétne očkovanie) a odošlite ju so zelenou šípkou.

# Ako zadať existujúce platné očkovanie (viď obrázky nižšie):

Povinnosť zaznamenať aktuálne platné očkovanie v FEI HorseApp.

Bohužiaľ, spôsob zaznamenávania predchádzajúcich očkovaní stále nie je vyriešený. FEI prisľúbila, že svoje stanovisko oznámi koncom tohto roka.

Môže byť vložený jazdcom, majiteľom a veterinárnym lekárom. Jazdci, ošetrovatelia, majitelia, ktorí sú už pripojení k svojmu koňovi, zadávajú iba parametre vakcíny.

- 1. Otvorte aplikáciu ako "Athlete/Groom/Owner".
- 2. Nájdite koňa podľa FEI ID (alebo pripojte čítačku mikročipov priamo k aplikácii).
- 3. Prepojenie s vybraným koňom.
- 4. Na karte "Dokumenty o koňoch" otvorte "Očkovanie" a kliknite na "Chcem byť spojený s týmto koňom".
- 5. Vyberte "Veterinárny lekár" alebo akúkoľvek inú možnosť podľa vašej funkcie a posuňte zelenú šípku doprava, aby ste súhlasili.

- 6. Vyberte možnosť "Nové historické očkovanie" (na zadanie nového očkovania sa používa možnosť "Som veterinárny lekár").
- 7. Uveďte špecifikáciu vakcíny (primo, posilňovacia dávka…), výrobcu, číslo šarže, dátum očkovania a odfoťte stránku s preukazom totožnosti a konkrétne očkovanie a odošlite ju so zelenou šípkou.

Užitočné odkazy:

https://inside.fei.org/fei/your-role/veterinarians/biosecurity-movements/fei-horseapp-vaccinationmodule#vaccination-recording

https://inside.fei.org/fei/your-role/veterinarians/biosecurity-movements/vaccinations

https://www.sjf.sk/na-stiahnutie